## 1.1. Tworzenie raportów

Raporty służą do tworzenia zestawień i sprawozdań. Korzystają one z danych pobieranych z tabel lub kwerend. W przeciwieństwie do formularzy nie mogą jednak modyfikować zawartości bazy danych, a jedynie wykorzystywać je na potrzeby zestawień wykonując np. obliczenia. Zadanie: Należy przygotować raport zestawiający czytelników wg miejsca zamieszkania oraz raport zestawiający dostępne w bibliotece książki poszczególnych autorów. Działania:

Proste raporty można – podobnie jak formularze – przygotować wykorzystując generator wbudowany w MS Access - wystarczy wówczas w lewym panelu zaznaczyć obiekt (tabelę, kwerendę, formularz) dla którego chcemy sporządzić raport a następnie z zakładki Tworzenie wybrać przycisk Raport, w efekcie w prawym panelu ujrzymy wygenerowany raport, który wystarczy zapamiętać. Złożone raporty możemy utworzyć wykorzystując Kreator raportów dostępny w zakładce Tworzenie.

## Raport Czytelnicy\_Miejsca\_rp

- Przejdź do zakładki Tworzenie w oknie bazy danych.
- Kliknij przycisk Kreator Raportów. Zostanie otwarte nowe okno.
- Jako źródło danych dla raportu wybierz tabelę Czytelnicy.
- Przenieś wszystkie pola z listy Dostępne pola do listy Wybrane pola.
- Kliknij przycisk Dalej. Zostanie wyświetlone okno poziomu grupowania danych w raporcie
- Jako poziom grupowania wybierz pole Miejscowość i kliknij przycisk >>> | w oknie Kreator raportów (rys.2.14).

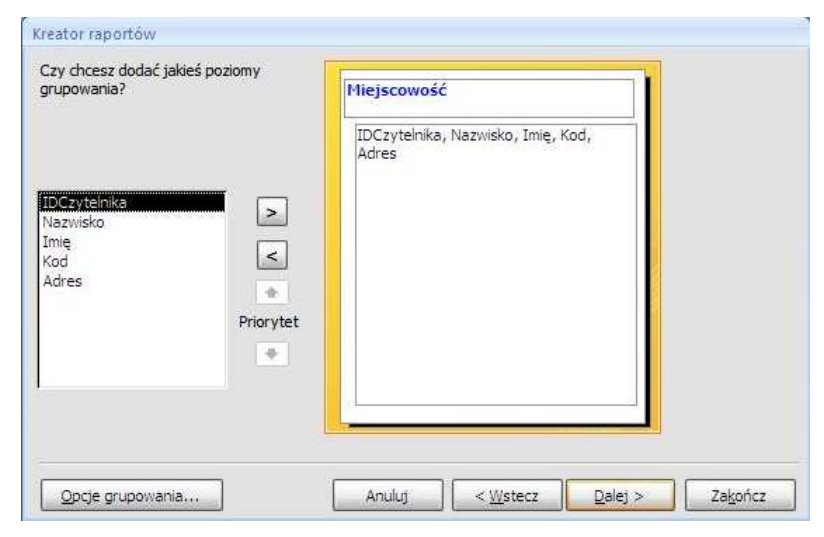

Rys.2.14. Widok kreatora raportów

MS Access w tak utworzonym raporcie będzie zestawiał czytelników miejscowościami (będzie można stwierdzić, ilu czytelników z danej miejscowości znajduje się w bazie)

- Naciśnij przycisk Dalej. Pojawi się okno, w którym możesz określić porządek sortowania danych w raporcie:
  - wybierz z listy pól sortowanie rosnące względem pola Nazwisko i Imię i Kliknij przycisk Dalej,
- Zostanie otwarte okno kreatora z pytaniem Jaki ma być układ raportu?
  - wybierz układ krokowy oraz orientację pionową,
  - zaznacz pole wyboru Dostosuj szerokość pola tak, aby wszystkie pola były widoczne na stronie,
  - kliknij przycisk Dalej.
- Pojawi się okno z pytaniem Jaki ma być Styl? Wybierz styl Biuro i kliknij przycisk Dalej.
- Zostanie wyświetlone ostatnie okno, w którym należy podać tytuł raportu:
  - jako nazwę tworzonego raportu podaj *Czytelnicy wg miejsca zamieszkania*.
  - zaznacz opcję *Podgląd raportu.*
- Kliknij przycisk Zakończ.
- Utworzony raport zostanie wyświetlony w widoku Podgląd wydruku.
- Jeżeli chcemy zmienić parametry raportu musimy wyświetlić go w trybie Widok projektu. Wykonaj to i przygotuj raport tak aby miał on wygląd jak na rys.2.15.
  - Wykorzystaj opcje dostępne w Właściwościach poszczególnych obiektów raportu (oddzielne właściwości są dla całego raportu, nagłówka raportu, nagłówka strony itp.).

| Czytelnicy według miejsca zamieszkania |          |        |               |        |                |
|----------------------------------------|----------|--------|---------------|--------|----------------|
| Miejscowość                            | Nazwisko | Imię   | Identyfikator | Kod    | Adres          |
| Brzeziny                               |          |        |               |        |                |
|                                        | Stoch    | Kamil  | 5             | 23-333 | Mikołajczyka 1 |
| Łańcut                                 |          |        |               |        |                |
|                                        | Nowak    | Zofia  | 2             | 37-100 | KEN 46         |
| Przemyśl                               |          |        |               |        |                |
|                                        | Adamski  | Henryk | 3             | 37-700 | Lisia 16       |
| Rzeszów                                |          |        |               |        |                |
|                                        | Kowalski | Jan    | 1             | 35-959 | 3-go Maja      |
|                                        | Sierżega | Adam   | 4             | 35-005 | Morgowa 89     |

Rys.2.15. Raport uzyskany z bazy danych

## Raport Autorzy\_Ksiązki\_rp

Przygotuj raport do drukowania wykazu książek dostępnych w bibliotece w układzie wg. autorów.